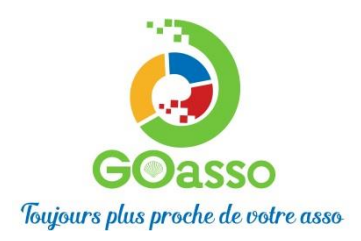

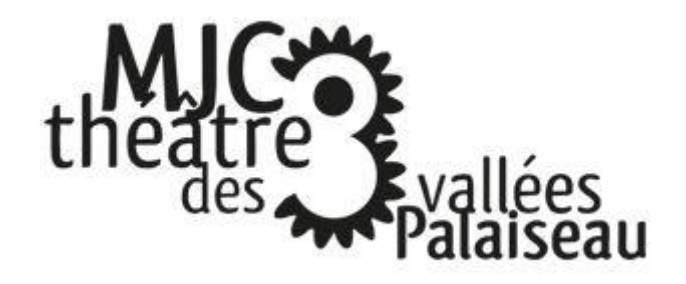

INSCRIPTIONS ! Petit tutoriel...

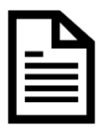

## **ETAPE 1 : Créer son compte**

Afin de vous inscrire sur GoAsso il suffit de remplir le formulaire en se connectant sur :

https://mjcpalaiseau.goasso.org/ et cliquer sur « M'inscrire ».

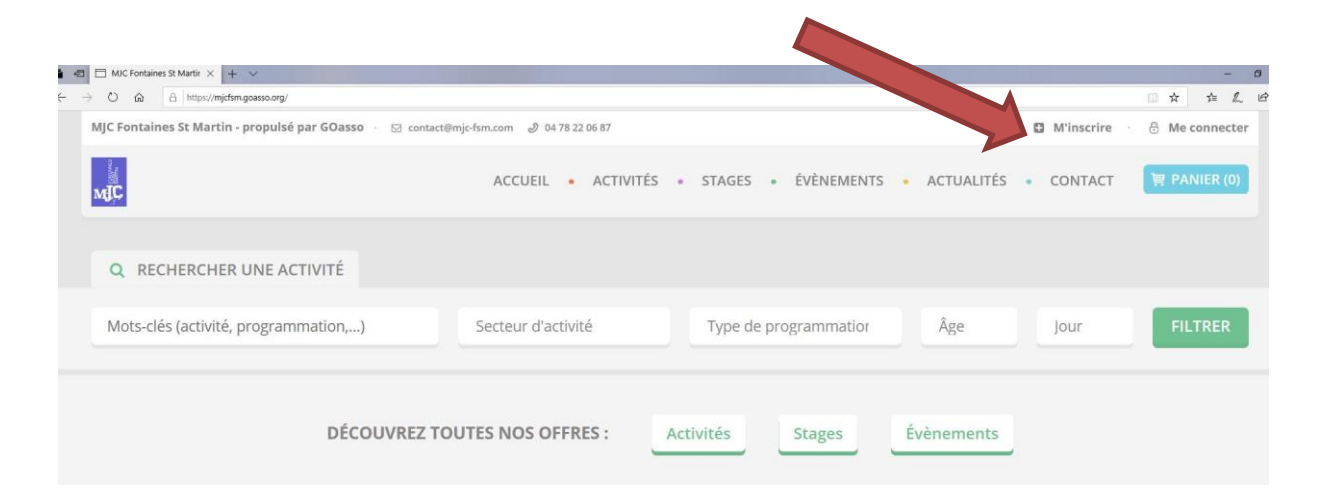

• Remplir le formulaire **en tant que référent majeur de la famille** puis cliquer en bas sur **« je m'inscris ».** 

| INSCRIPTION                                |                                                  |   |  |
|--------------------------------------------|--------------------------------------------------|---|--|
| Les informations demandées ci-dessou       | permettront la création de votre compte famille. |   |  |
| M Mme                                      |                                                  |   |  |
| * PRÉNOM                                   | * NDM                                            |   |  |
|                                            |                                                  |   |  |
| * EMAL                                     | * DATE DE NAISSANCE                              |   |  |
| + TÊ (DUCAS DORTABI S                      | Thilesons ave                                    |   |  |
|                                            |                                                  |   |  |
| * CSP                                      | SITUATION PROFESSIONNELLE                        |   |  |
|                                            | *                                                | ~ |  |
| * ADRESSE                                  | COMPLÉMENT D'ADRESSE                             |   |  |
| Indiquez un lleu                           |                                                  |   |  |
| * VILLE OU CODE POSTAL                     |                                                  |   |  |
| je souhaite recevoir la neveletter de l'as | sociation                                        |   |  |
| Jautorise Passociation à utiliser mon im   | i pe                                             |   |  |
|                                            |                                                  |   |  |
| Mot de passe                               | Confirmation du mot de passe                     |   |  |

Jbz

- Lorsque vous validez, **un e-mail de confirmation** vous est immédiatement envoyé sur votre adresse mail (Vérifiez vos spams !).
- Ouvrez votre boîte mail, et cliquez sur « Confirmer mon e-mail », puis sur « accéder à votre compte ».

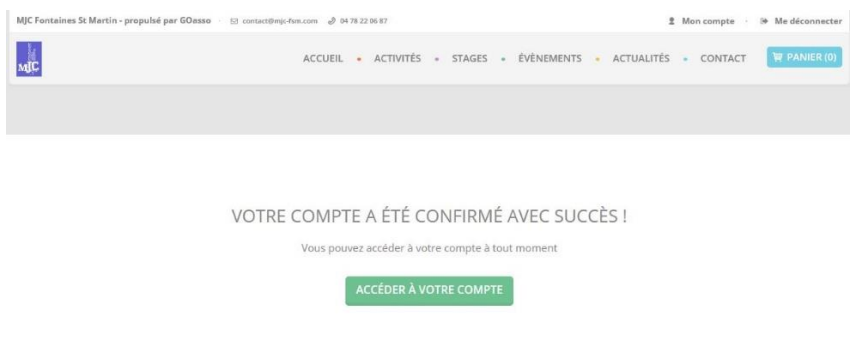

## Vous arrivez sur votre espace personnel.

Vous avez 3 onglets :

- **Ma Famille :** vos états civils, vos inscriptions, vos activités en attente les personnes à prévenir en cas d'urgence

## - Mes Factures : vos factures, votre attestation d'inscription

| MJC Fontaines St Martin - propulsé par GOasso 👘 🖂 contact@mjc-fsm | com 🔌 04 78 22 06 87                                  | 2 Mon compte 🔅 Թ Me déconnecter |
|-------------------------------------------------------------------|-------------------------------------------------------|---------------------------------|
| MUC                                                               | ACCUEIL • ACTIVITÉS • STAGES • ÉVÈNEMENTS • ACTUALITI | ÊS • CONTACT 🐺 PANIER (0)       |
| MA FAMILLE MES FACTURES MES DOCUMENT                              | 2                                                     | Mes                             |
| Salson 2020/2021                                                  |                                                       | FILTRER                         |
| MEMBRES                                                           |                                                       |                                 |
| Alexis CHATEAU<br>ADULTE                                          |                                                       |                                 |
| Adhérent: Non Devenir adhérent Activités: Aucune Ajouter          |                                                       |                                 |
|                                                                   |                                                       |                                 |

**Documents :** transmettre si besoin votre, certificat médical ou Avis d'imposition, ....

Dès que les services administratifs de votre association auront validé ces documents, le tarif réduit « selon association » vous correspondant sera automatiquement appliqué lors de vos inscriptions. <u>Attention, sans</u> <u>présentation de justificatif préalable le tarif le plus haut vous sera appliqué.</u>

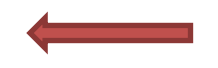

En cliquant sur **le +** vous pouvez ajouter des membres à votre famille.